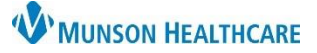

## Transition of Care Message Creation for Clerical and Clinical Staff

Cerner PowerChart Ambulatory EDUCATION

## Creating a TOC Message

- 1. Click on the Communicate button in the top tool bar.
- 2. Click on the Binoculars to search for a patient's name.

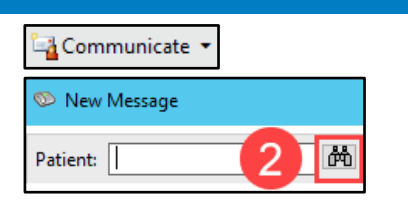

- 3. Search for patient name.
  - a. Highlight correct patient name.
  - b. Select correct encounter.
  - c. Select OK.

| lecent Persons   |                                         |                                      |                                  |                  |      |      |         |       |                |                              |       |                  |
|------------------|-----------------------------------------|--------------------------------------|----------------------------------|------------------|------|------|---------|-------|----------------|------------------------------|-------|------------------|
| Last Name:       | Name                                    |                                      | Deceased                         | MRN              | Se   | x    | Birth D | )ate  | Age            | CMRN                         | Prima | ny Care Physicia |
| ambcern 3        | AMBCERNPRAC,                            | MEGAN                                | <b>a</b>                         | AE416911         | 5 Fe | male | 5/5/19  | 48    | 74 Years       |                              | Lamb  | ert DO, Timothy  |
| **/**/****       | -                                       |                                      | _                                |                  |      |      |         |       |                |                              |       |                  |
| Disease Manakana |                                         |                                      |                                  |                  |      |      |         |       |                |                              |       |                  |
| Phone Number:    |                                         |                                      |                                  |                  |      |      |         |       |                |                              |       |                  |
|                  | FIN NBR                                 | Nurse Unit                           | mily Practice                    | Center 4         | Room | Bed  | VIP     | Disch | Date En        | ic Type                      |       | Med Service      |
| Search Reset     | FIN NBR<br>AE0056006495<br>AE0056006494 | Nurse Unit<br>Munson Fa<br>Munson Fa | amily Practice<br>amily Practice | Center<br>Center | Room | Bed  | VIP     | Disch | Date En<br>Cli | ic Type<br>nic<br>Between Vi | isits | Med Service      |

- 4. Add Fields: To, Provider and CC if applicable by Selecting the Binoculars and searching.
- 5. Click the Subject drop-down and select TOC.
- 6. Add additional attachments by clicking on the Browse Documents button.
- 7. Click the Transition of Care check box and select any appropriate encounter information to add to the message.
- 8. Add additional information to the body of the message by clicking in the white space.
- 9. Click Send.

|   | 📍 High                                                                                                    | 🕻 Notify 📓 Message Journal 🚡 Portal Optior                                                    | s Message View Summary View                        |               |                                   | Taunch Orders           |  |  |  |  |
|---|----------------------------------------------------------------------------------------------------|-----------------------------------------------------------------------------------------------|----------------------------------------------------|---------------|-----------------------------------|-------------------------|--|--|--|--|
|   | Patient:                                                                                                    | AMBCERNPRAC, MEGAN                                                                            | Caller: AMBCERNP                                   | RAC, MEGAN    | Caller #: H (231) 885-8585        |                         |  |  |  |  |
| 4 | То:                                                                                                    | MunsonFamilyPractice Care Manangement X                                                       |                                                    |               |                                   | ក្រុំងំ 🗌 Include me    |  |  |  |  |
|   | CC:                                                                                                    | 4                                                                                             | <u>م</u>                                           | Provider: 4   | 📩 🗌 To consumer                   | Disable further replies |  |  |  |  |
|   | Subject:                                                                                                    | тос                                                                                           |                                                    | 5 v           | Save to Chart As: General Message | ~                       |  |  |  |  |
| 7 | Attach                                                                                                    | ments<br>sition of Care Browse Documents                                                      | 6 ther Attachments                                 |               |                                   |                         |  |  |  |  |
| U | <u>(2/15/2</u>                                                                                                    | 022) Consultation Note X (1/5/2023) Continuity o                                              | Care Document X                                    |               |                                   |                         |  |  |  |  |
|   | Message                                                                                                    |                                                                                               |                                                    |               |                                   |                         |  |  |  |  |
|   | Arial                                                                                                    | ✓ 10 ✓                                                                                        | 🔍 🐰 🖻 🖻 🕱 🖪 🖳 Z 🗄                                  | S 🖹 🗮 🗏 📥 🕬 🏘 |                                   |                         |  |  |  |  |
|   |                                                                                                    | 8                                                                                             | Munson Healthcare<br>Patient Report(s) Cover Sheet |               |                                   | ^                       |  |  |  |  |
|   | The documents and information accompanying this cover sheet contain confidential information belonging to the sender, which is legally<br>privileged. It is intended only for the confidential use of the individual's names in the report. If the reader of this information is not the<br>intended recipient or any agent responsible for delivering it to the intended recipient, you are hereby notified that you have received this<br>document in error and that any review, dissemination, distribution or copying of this information is strictly prohibited. |                                                                                               |                                                    |               |                                   |                         |  |  |  |  |
|   | Munson<br>224 Park                                                                                                    | Healthcare Paul Oliver Memorial Hospita<br>Ave., Att: Medical Records Dept., Frankfort, MI 49 | l (231) 352-2219<br>635                            |               |                                   | ¥                       |  |  |  |  |
|   |                                                                                                    |                                                                                               |                                                    |               | 9                                 | Send Cancel             |  |  |  |  |

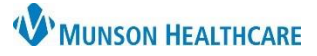

## Transition of Care Message Creation for Clerical and Clinical Staff

Cerner PowerChart Ambulatory EDUCATION

## Failed Delivery-Bounce Back

Direct Email Transition of Care (TOC) Failed Delivery – Bounce Backs

Within Message Center:

- 1. Click on the Pools tab and select the practice Admin Pool. Check the Admin pool for Secure Routing Errors.
- 2. Double-Click to open and view the list of Failed Recipients.